## Registering for Classes in myPSC

- 1. Go to the Enrollment tab.
- 2. Select the Term you want to enroll in (Fall 2021)

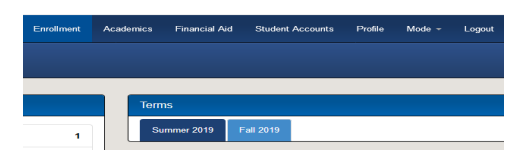

- 3. Add courses to shopping cart
  - a. Type in the 5 digit course number
  - Hover over and select the class b.
  - Repeat for all courses enrolling for C.

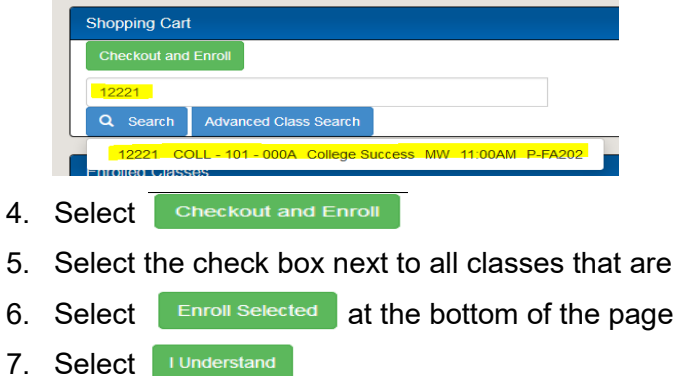

Open

- 7.
- Select Continue 8.
- Enrollment was a Success 9.

| Enrollment Results           |          |
|------------------------------|----------|
| Success12221: COLL-101 (LLB) |          |
| a. Select                    | Finished |
| b. Select                    | Print    |

10. Enrollment was a Failure, visit with your advisor to find another course or section depending on the failure message

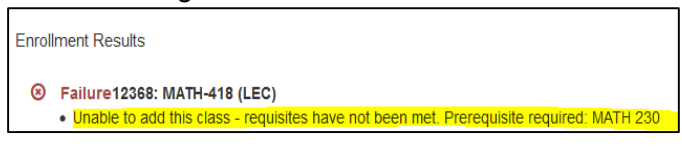

a. Complete the enrollment process in Step 9 after new class(es) are chosen